## MANUAL DE PRESTAÇÃO DE CONTAS FAP DF -Orientador

- Entre em contato com o seu orientando para verificar se o mesmo já lhe enviou pelo SIGFAP o Relatório de Prestação de Contas. Caso já tenha enviado, siga as instruções abaixo. Caso contrário, alerte-o para lhe enviar o quanto antes.
- 2. Entre no Site sigfapdf.fap.df.gov.b
- 3. Entre com o seu login e senha

|                       | sigfapdf.fap.df.gov.br                                                                                                    | 0                                                                 | 0 1 7 + |
|-----------------------|----------------------------------------------------------------------------------------------------|-------------------------------------------------------------------|---------|
|                       | Blog da Rede SIGFAP Fórum da Rede SIGFAP Não                                                                                                    | sou cadastrado Esqueci minha senha E                              | English |
|                       | Login:<br>Senha:                                                                                                    |                                                                   |         |
| O sistem<br>Setor Bar | a possul suas funcionalidades melhor exploradas com a utilização do<br>FAPDF - Fundacao de Apolo a Pesquisa do Distrito Fede<br>cário Norte, quadra 02, n. 2º Andar - Edificio Phenicia, Asa Norte; n 2004 | navegador Mozilla Firefox<br>ral<br>0-020 ¤ Brasilia - DF, Brasil |         |
|                       | centax, (o r) σταστασικό ≈ c-main agridβατατβράλβουσ                                                                                                    |                                                                   |         |

4. No Painel Principal clique em *Bolsista que Oriento > "i"*, conforme a imagem.

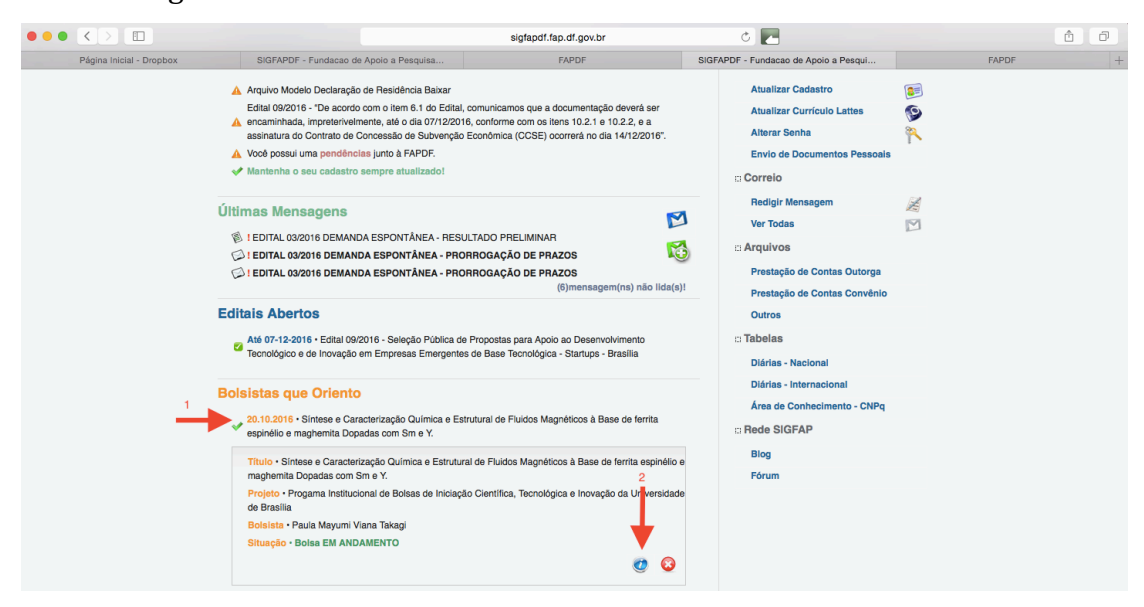

5. Será aberta a seguinte janela. Clique em *4. Relatórios Técnicos > Visualizar Formulários* 

| ••• |                          |                                                                                                    |                                                        | sigfapdf.fap.df.gov.br                                                               |           | ٥ 🗖                                                              |       | Ø |
|-----|--------------------------|----------------------------------------------------------------------------------------------------|--------------------------------------------------------|--------------------------------------------------------------------------------------|-----------|------------------------------------------------------------------|-------|---|
|     | Página Inicial - Dropbox | SIGFAPDF - Fundacao de Apoio a P                                                                          | esquisa                                                | FAPDF                                                                                | SIGF      | FAPDF - Fundacao de Apoio a Pesqui                               | FAPDF | + |
|     |                          | Área de Bolsa Contratad                                                                                   | a                                                      | Bern vindo(a) <b>Renata A</b> qu                                                     | uino da S | Image: Silva de Souza         Sua sessão irâ bioquear em: 045945 |       |   |
|     |                          |                                                                                                    |                                                        |                                                                                      |           | 1. Informações Técnicas                                          |       |   |
|     |                          | Informações da Bolsa                                                                                      |                                                        |                                                                                      |           | 1.2 Relatórios Técnicos                                          |       |   |
|     |                          | Nº Processo:                                                                                              | 0193.000136/2015                                       |                                                                                      |           | 2 Informaçãos Jurídioso                                          |       |   |
|     |                          | Título:                                                                                                   | Síntese e Caracter<br>Magnéticos à Base<br>com Sm e Y. | ização Química e Estrutural de Fluidos<br>e de ferrita espinélio e maghemita Dopadas |           | 2.1 Termo Original                                               |       |   |
|     |                          | Bolsista:                                                                                                 | Paula Mayumi Vian                                      | a Takagi                                                                             |           | 3. Informações Administrativas<br>3.1 Localização do Processo    |       |   |
|     |                          | Orientador:                                                                                               | Renata Aquino da                                       | Silva de Souza                                                                       |           | 0.1 200aii.2440 00 1 1000000                                     |       |   |
|     |                          | Última Atualização:                                                                                       | 20.10.2016                                             |                                                                                      |           | 4. Relatórios Técnicos                                           |       |   |
|     |                          | Formulario de Atividades:                                                                                 | Pormulario                                             |                                                                                      |           | 4.1 Visualizari i officiarios                                    |       |   |
|     |                          |                                                                                                    |                                                        |                                                                                      |           | Ferramentas                                                      |       |   |
|     |                          | Informações Jurídicas<br>Nº FAPDP:<br>Nº SIAFEM:<br>BBPesquisa ① :<br>Publicação D :<br>Vigência Inicial: | Não<br>0.0.0<br>De 01.11.2015 a 20                     | 3.10.2016                                                                            |           |                                                                  |       |   |

6. Na nova tela, selecione "Relatório Técnico de Bolsista" e clique sobre o anexo.

| elettérie Técnice Deleiste (1)                                                  |                |
|---------------------------------------------------------------------------------|----------------|
| elatorio Tecnico Bolsista (1)                                                   |                |
| nexo #1: Criado em 05/12/2016 ás 10:06:07 [Alterado em 05/12/2016, ás 10:27:22] | (Sob reedição) |
|                                                                                 |                |

- 7. Preencha o item 12 do Relatório e clique em *Retornar ao Bolsista*.
- 8. Entre em contato com seu orientando para que ele acesse o SigFAP e imprima o relatório, e recolha sua assinatura e e entregue o Relatório na secretaria do ProIC.
- 9. O aluno deverá recolher sua assinatura para dois documentos: (1) Relatório de Prestação de Conta, que é este que consta nesse manual; e
  (2) Formulário de Atividades de Bolsistas, cujas orientações para acessar este documento e imprimi-lo já foram passadas ao aluno.